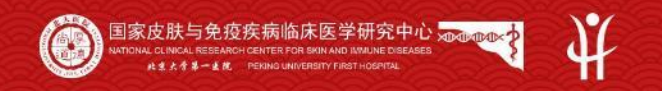

ISTIA WIT

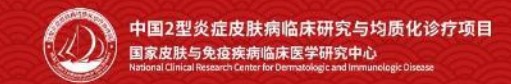

# 中国2型炎症皮肤病临床研究与均质化诊疗项目

## 回顾性研究申请使用手册

# **01** PART ONE

## 第一部分:回顾性科研人员账号开通指南

1.1 分中心管理员为课题研究者开通权限

1.2 添加课题研究者

#### 1.1 分中心管理员为课题研究者开通权限

分中心管理员具有为课题研究者开通申请回顾性研究的权限。有"分中心管理"菜单栏的账号则为分中心管理员。

分中心管理员登录账号进入皮炎湿疹专病队列数据库后,点击左侧导航栏"临床业务"-"我的业务"菜单栏,点击界面中蓝 色字体的业务名称【皮炎湿疹专病队列】进入业务详细信息界面,点击"分中心管理员"-"添加课题研究者"按钮即可添加 课题研究者账号,如下图所示。

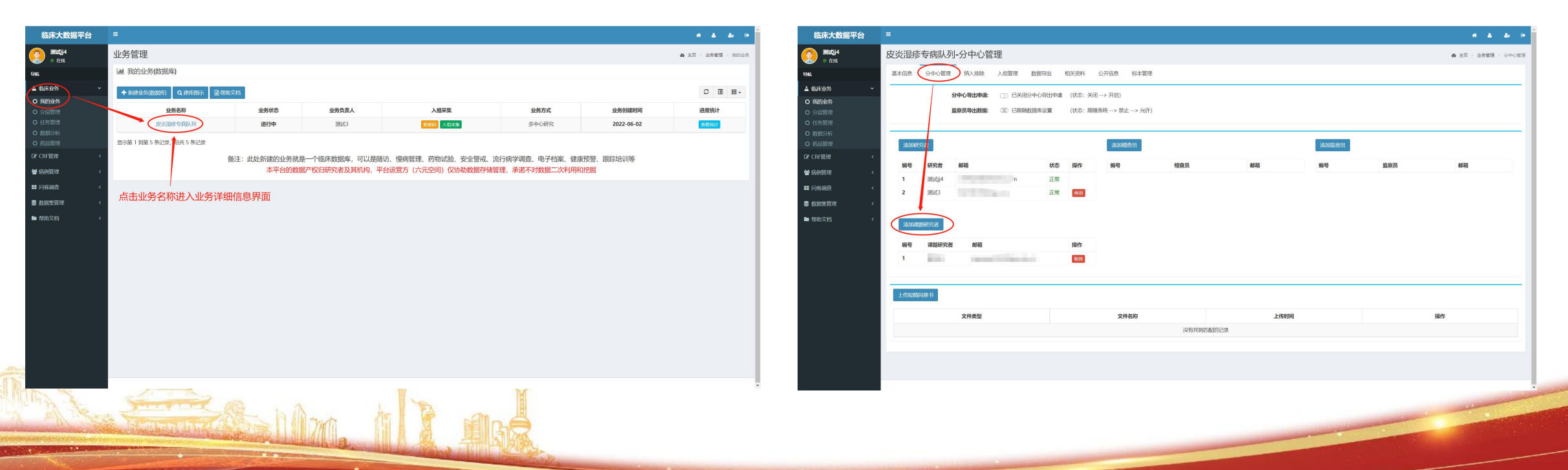

#### 1.2 添加课题研究者

点击"添加课题研究者"按钮后,出现设置课题研究者的弹窗界面,在可选人员列表中找到需要添加的账号,或通过姓名、邮 箱查询到需要添加的账号,点击操作一栏的"选中"按钮,即可将所选的账号添加为课题研究者,添加为课题研究者的账号即 具有了申请回顾性研究的权限,如下图所示。

说明: 若需要取消某课题研究者申请课题的权限, 点击"取消"按钮, 即可取消该课题研究者申请课题的权限。

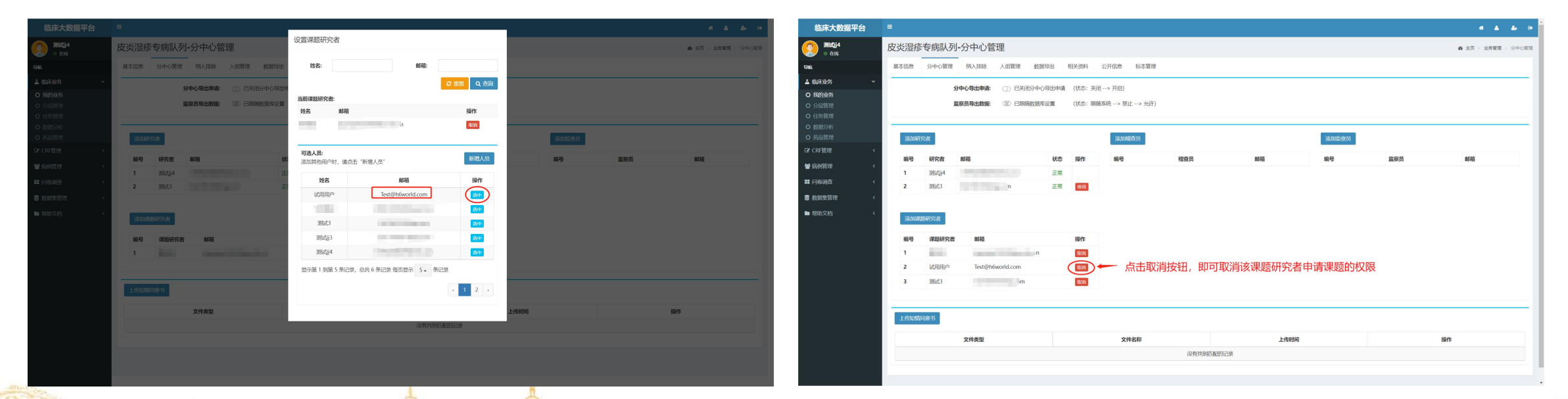

#### 一、回顾性科研人员账号开通指南

当可选列表中没有需要添加的账号或没有查询到需要添加的账号时,点击"新增人员"按钮,输入邮箱号,点击确定。 (1)若添加的账号为平台已注册的新用户,但未参与皮炎湿疹专病队列项目,点击确定后,即可将该账号添加为好友,添加 为好友后出现提示添加为课题研究者的弹窗界面,点击确定按钮即可将该账号添加为课题研究者,如下图所示。

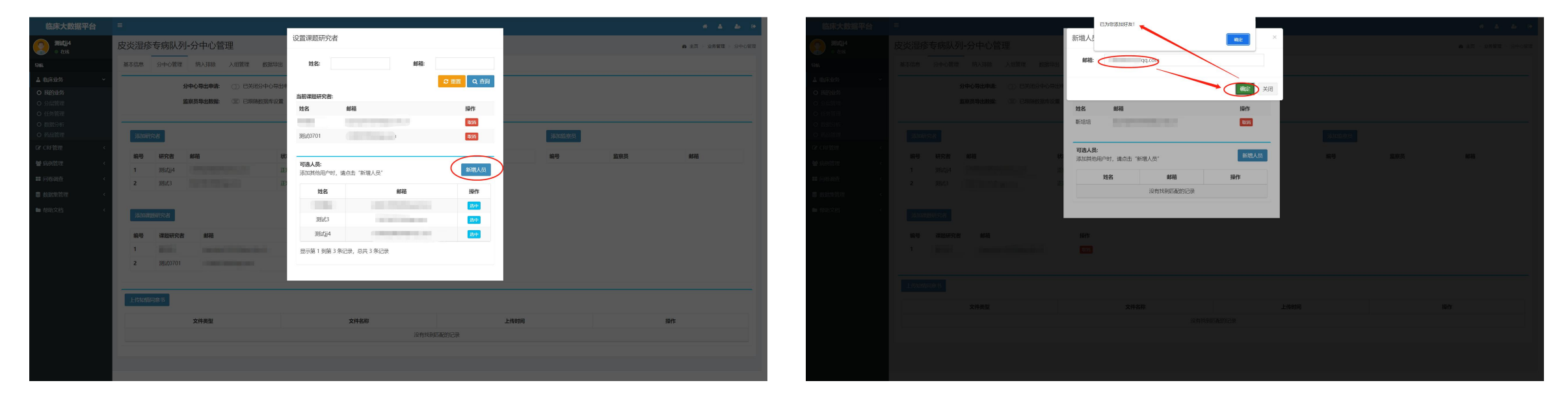

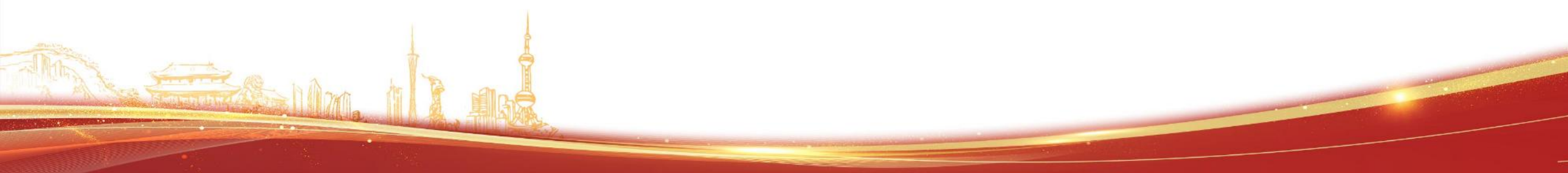

#### 一、回顾性科研人员账号开通指南

(2) 若添加的账号为平台未注册的新用户,输入邮箱号和真实姓名,点击"注册"按钮,即可将注册成功,注册邮箱号则为登录账号,初始登录密码将以邮件的形式发送至该邮箱,课题研究者登录平台后即可进行回顾性研究申请。

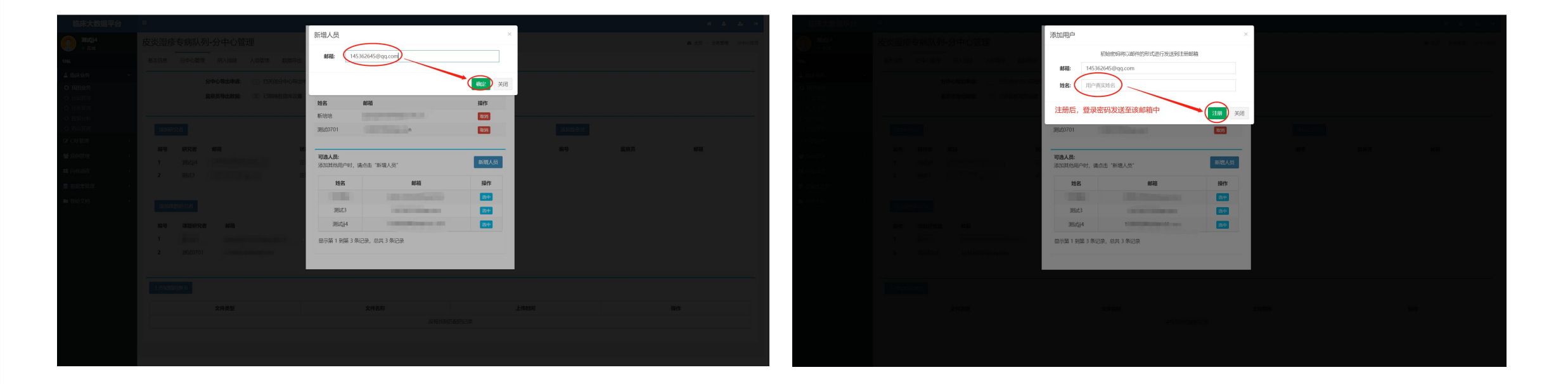

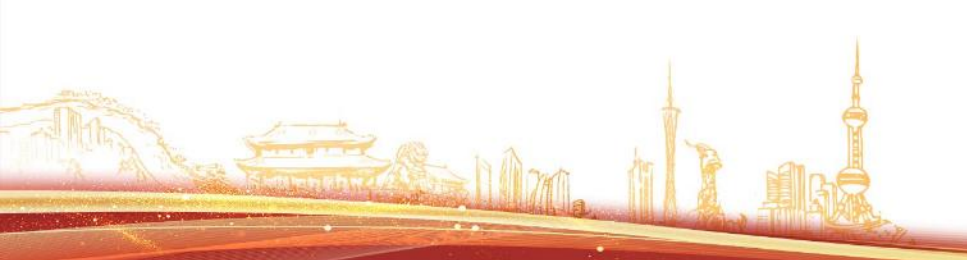

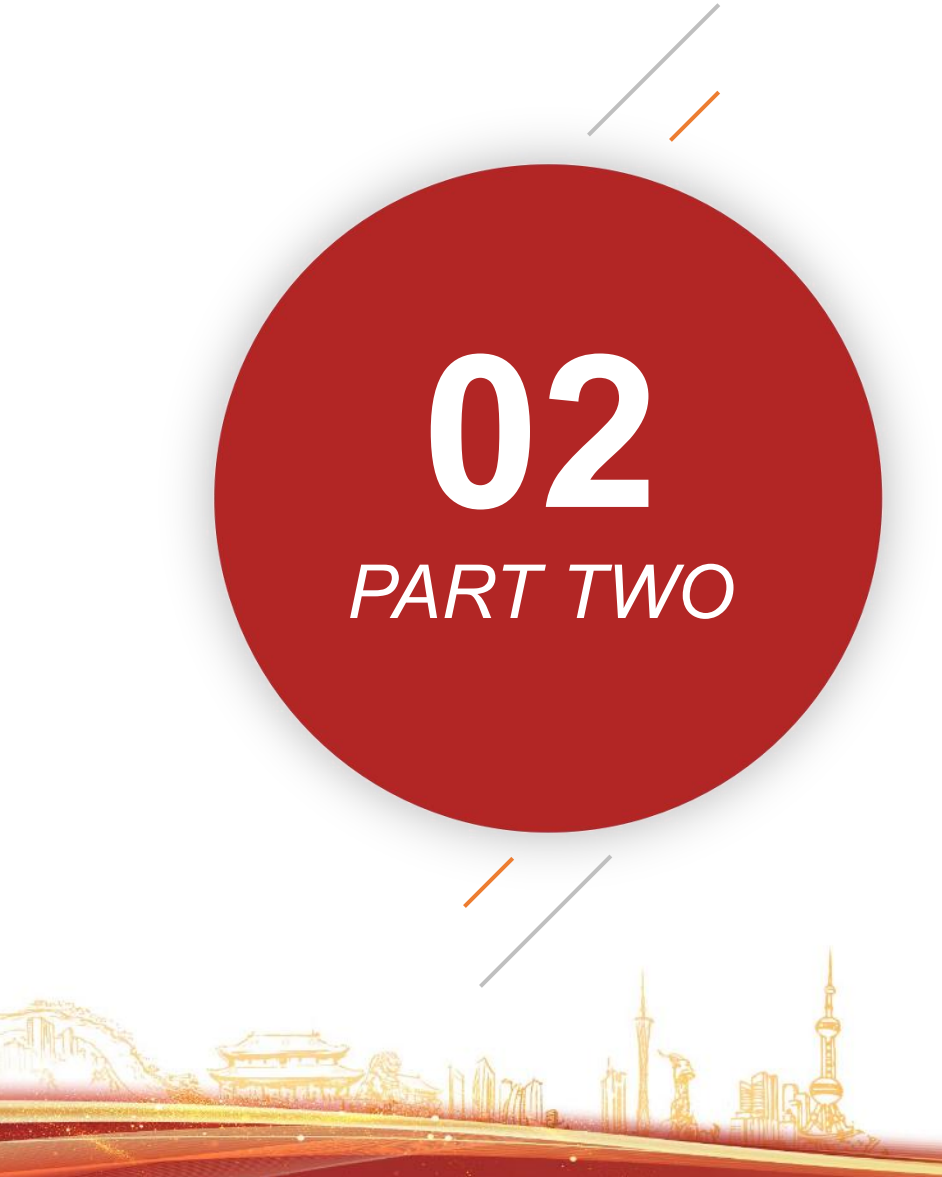

## 第二部分:回顾性科研人员如何申请课题研究

2.1 课题研究者获取申请书等资料 2.2 课题研究者登录数据库平台 2.3 申请回顾性研究 2.4 查看申请进展 2.5 查看审核结果及审核原因 2.6 重新提交 2.7 查看历史审批记录 2.8 撤销申请

2.9 提交承诺函和伦理批件

#### 二、回顾性科研人员如何申请课题研究

#### 2.1 课题研究者获取申请书等资料

课题研究者**获取申请课题的权限**后,登录2型炎症皮肤病均质化诊疗协作网官网(http://www.type2inflammation.cn/), 点击导航栏**临床研究申请-回顾性研究申请**,进入回顾性研究申请界面,右侧为回顾性研究申请流程图,左侧可点击下载申请 书、操作指南、承诺函,如下图所示。

and a state of the state of the

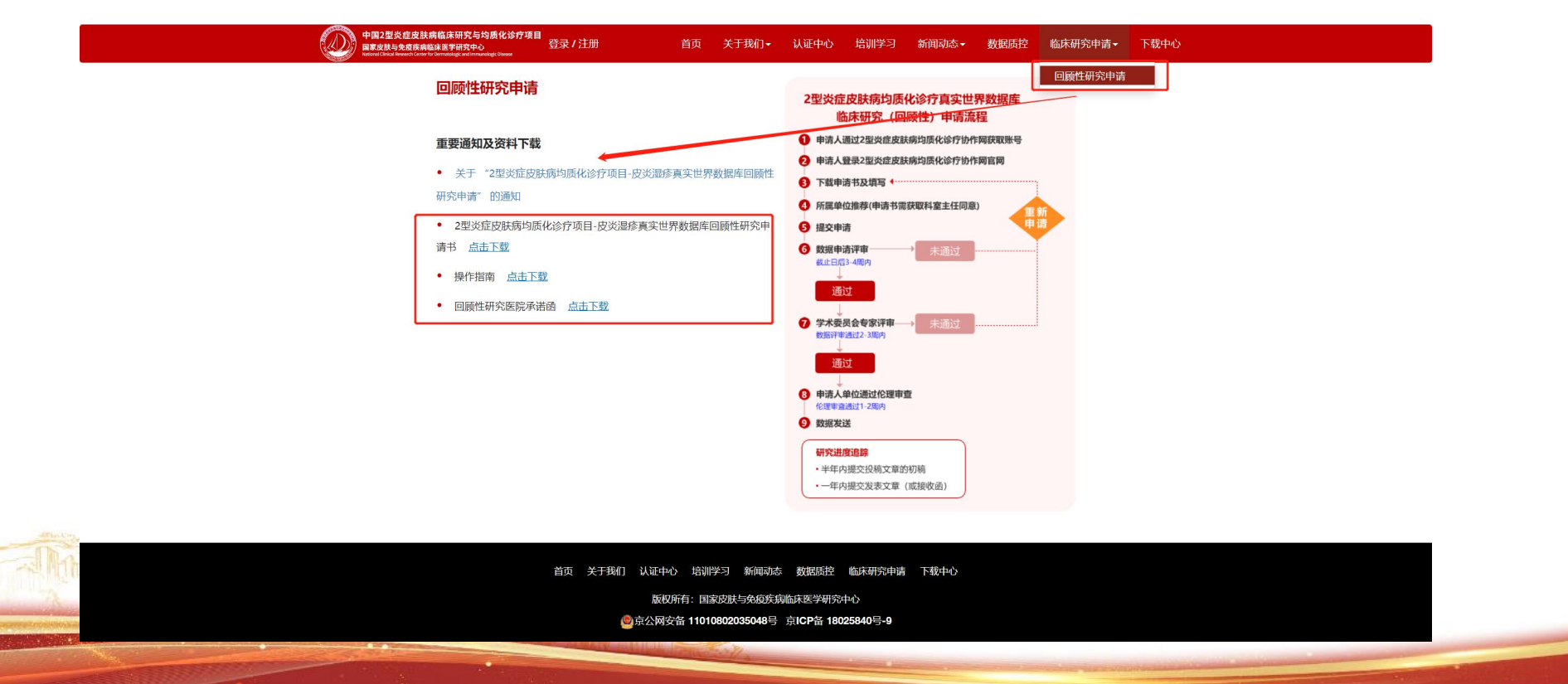

#### 2.2 课题研究者登录数据库平台

课题研究者**下载相关资料并填写完成后**,需重新登录数据库才能生效,登录方式为打开浏览器(推荐Chrome浏览器)输入网址: http://www.type2inflammation.cn/,点击登录按钮进入登录界面,输入账号密码,点击登录,进入皮炎湿疹专病队列数据库,如下图所示。

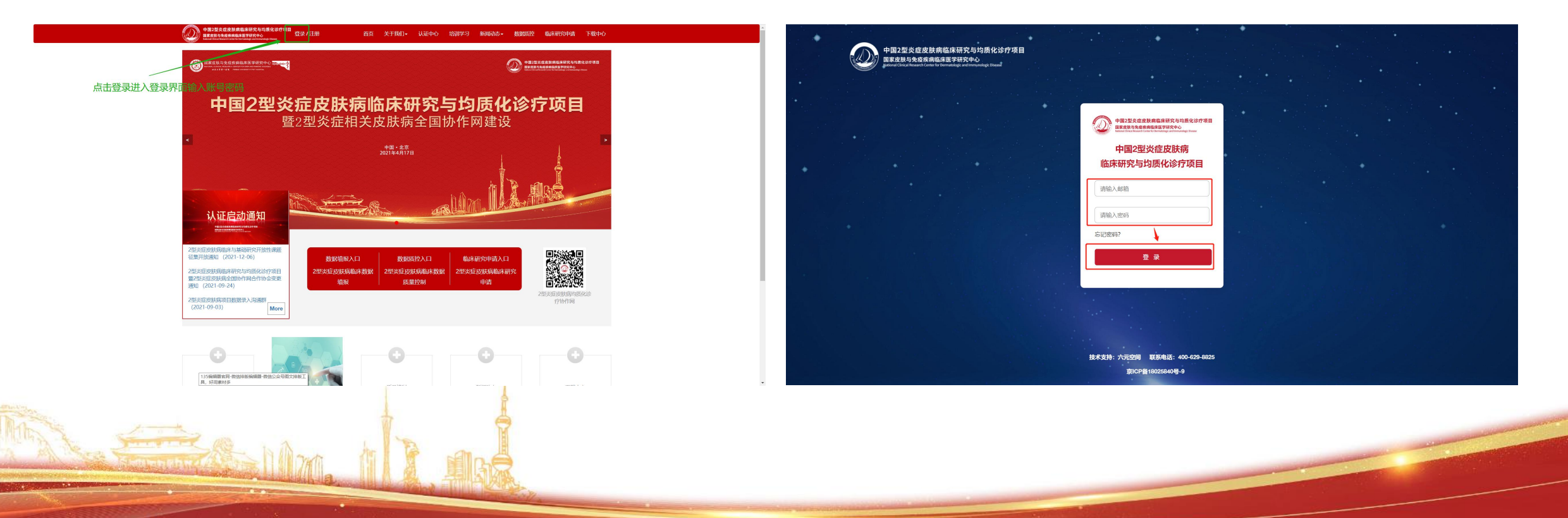

#### 2.3 申请回顾性研究

课题研究者进入数据库平台后,点击左侧导航栏"临床研究申请"-"回顾性研究申请",进入回顾性研究申请界面,点击界面中的"新增回顾性研究"按钮,出现新增回顾性研究弹窗界面,输入课题名称、点击选择文件(上传科主任签字后的申请书 扫描件PDF版)点击确认,完成课题申请,如下图所示。

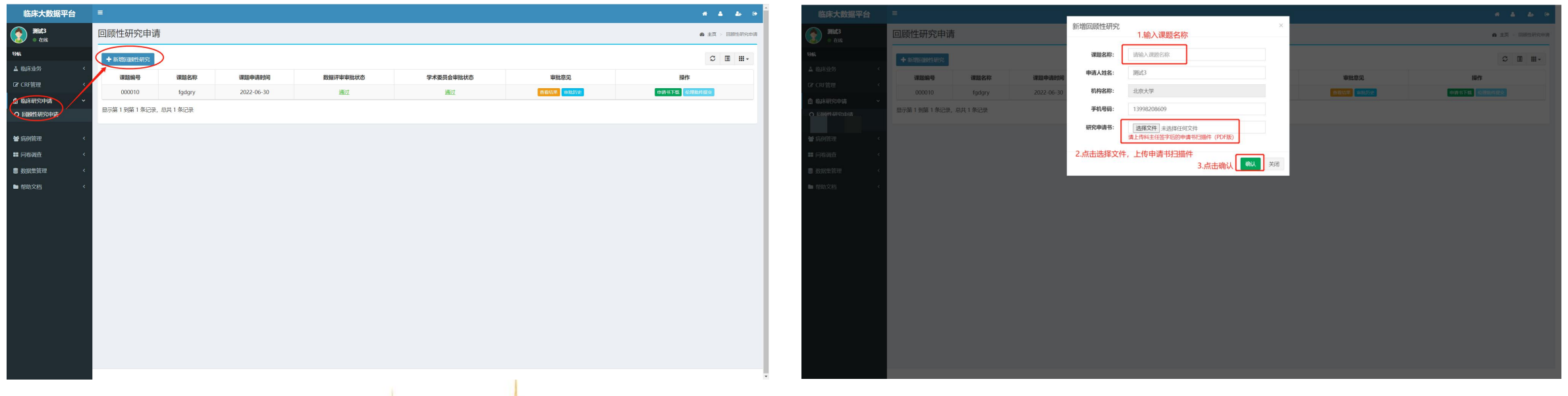

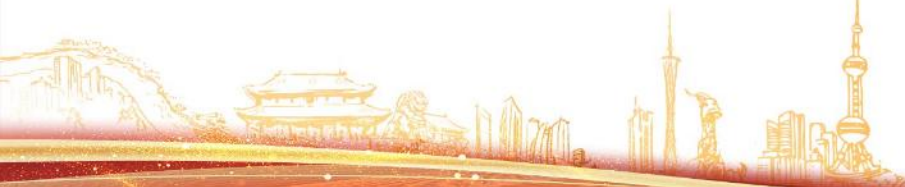

#### 2.4 查看申请进展

课题申请之后,课题列表页展示最新的申请记录,可查看相关的课题申请信息及审核进展情况,审核需分别经过数据数据评审 审批和学术委员会审批,如下图所示。

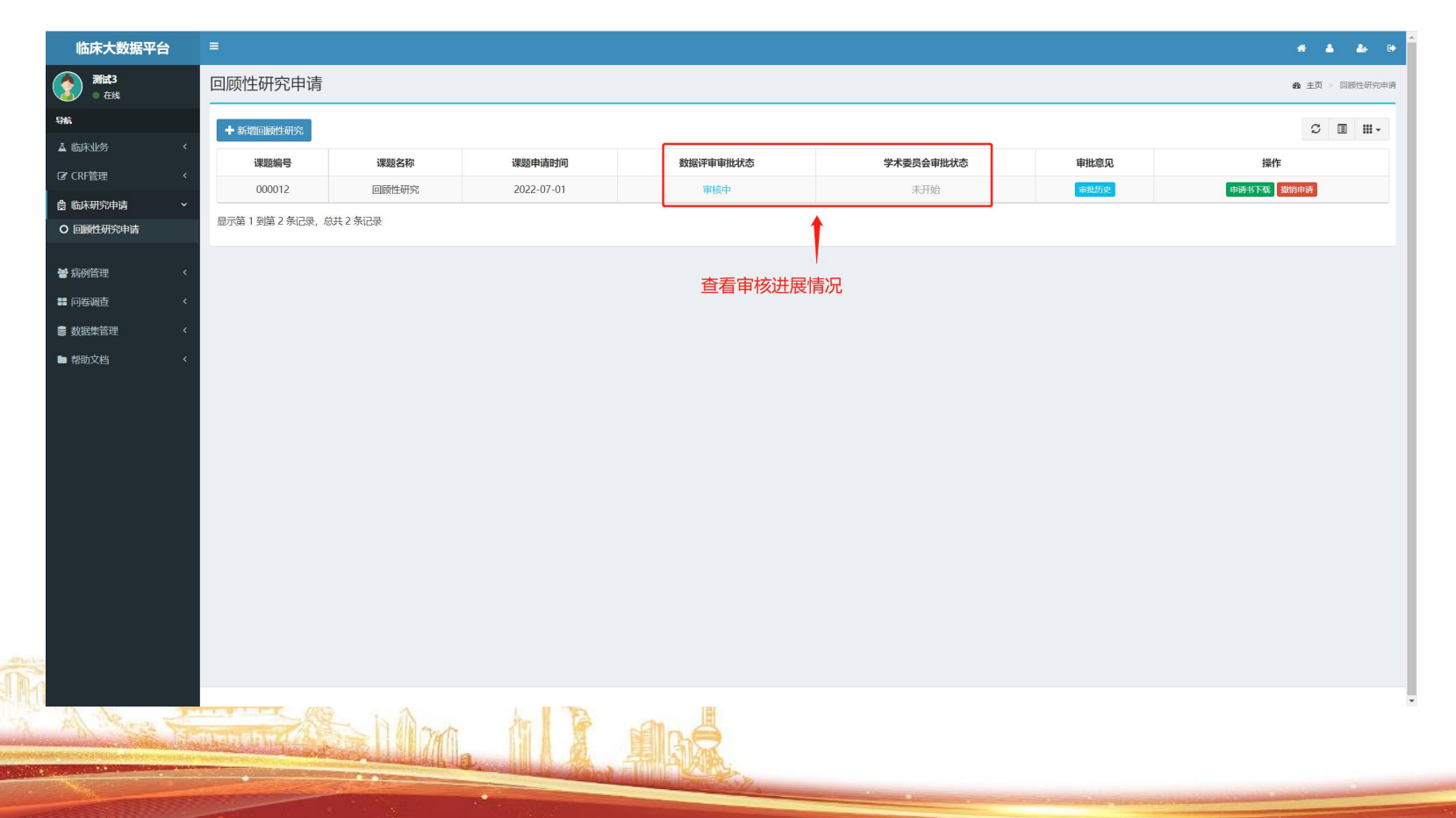

#### 2.5 查看审核结果及审核原因

若数据审批或者学术委员会审批有未通过的状态,可点击"查看结果"按钮,查看未通过的原因。若需要查看已上传的申请书, 点击"申请书下载"按钮,可下载该次申请所上传的申请书,如下图所示。

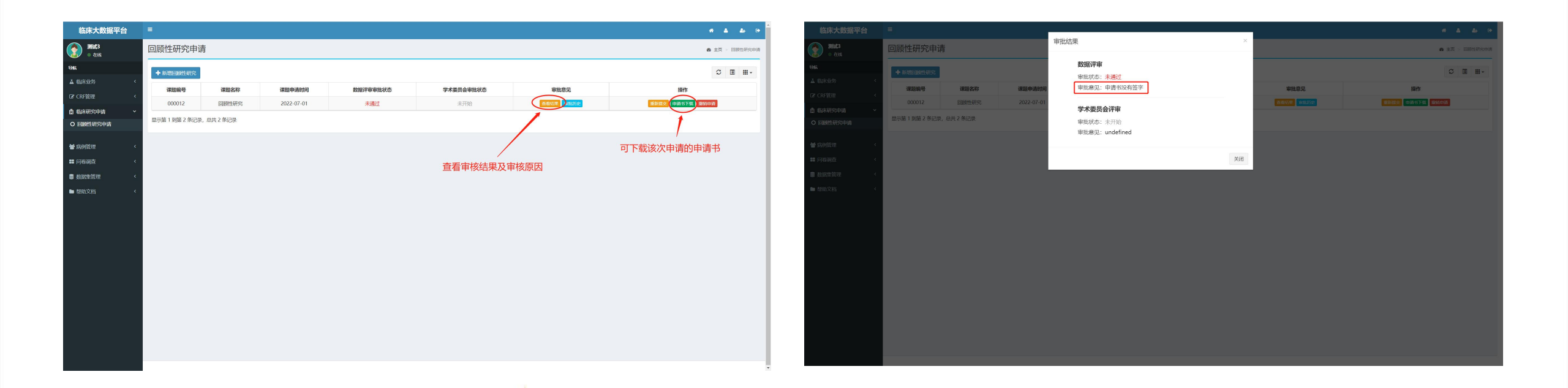

#### 2.6 重新提交

当数据审批或者学术委员会审批有未通过的状态时,若申请课题没有方向性改变,申请者需要对申请书做细节修改并重新提交,可点击"重新提交"按钮,重新上传新的申请书,确认之后,重新开始审批,如下图所示。

#### 说明:重新提交申请时,课题名称不支持修改,上传新的申请书即可。

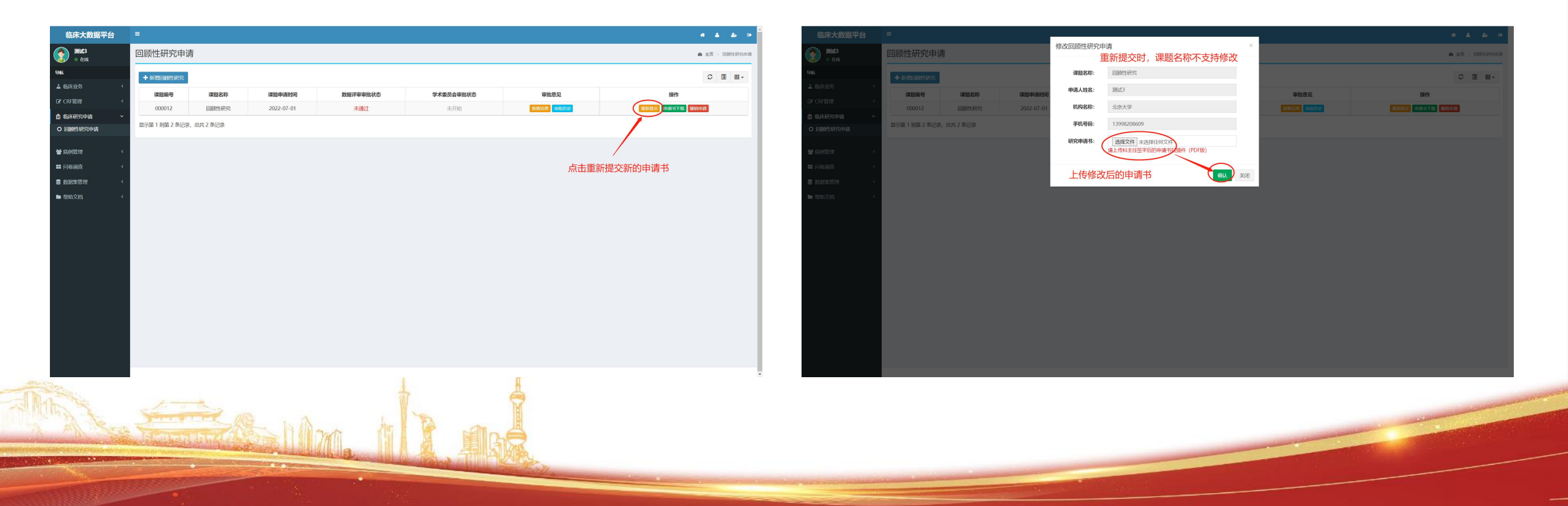

#### 2.7 查看历史审批记录

若要查看课题的历史审批记录,点击"**审批历史"**按钮,可查看所有的审批记录,如下图所示。

说明:在回顾性研究—审批历史弹窗界面中,点击"查看结果"按钮,可查看对应时间版本的审批结果及审批原因; 点击"申请书下载"按钮,可下载对应时间版本的申请书。

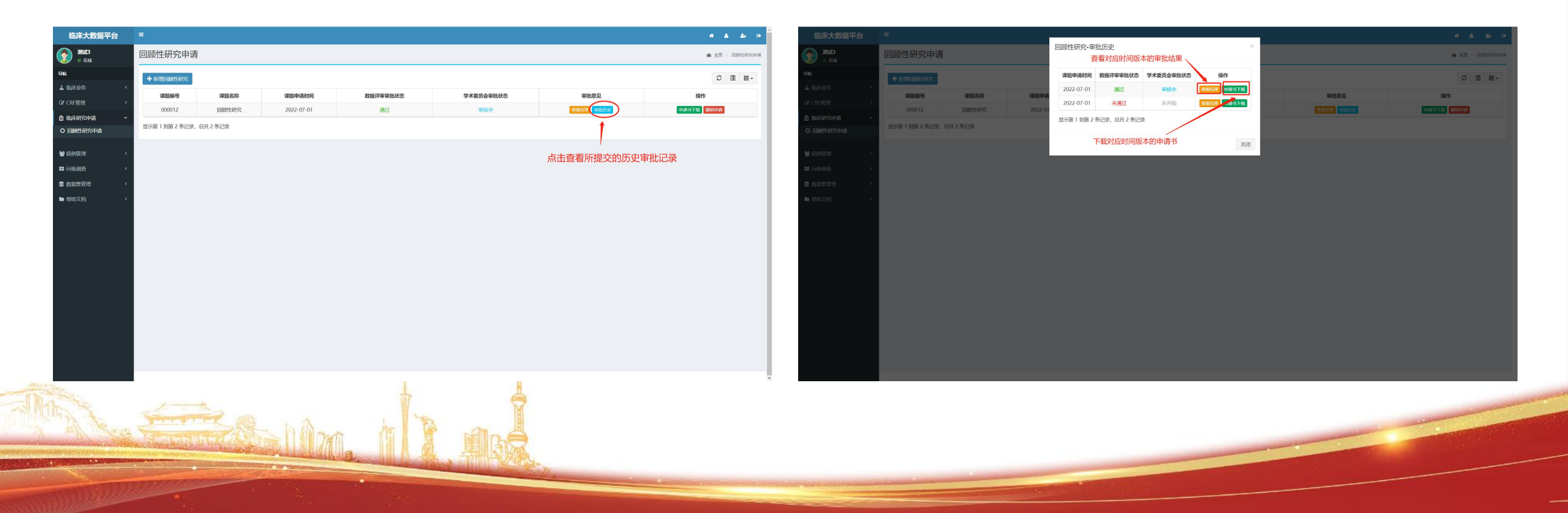

2.8 撤销申请

如果在申请开放期间(开放截止日期2022年10月31日),申请者若想撤销申请,可点击"撤销申请"按钮。

#### 注意:执行撤销操作后,该课题会从系统中删除,请谨慎操作!

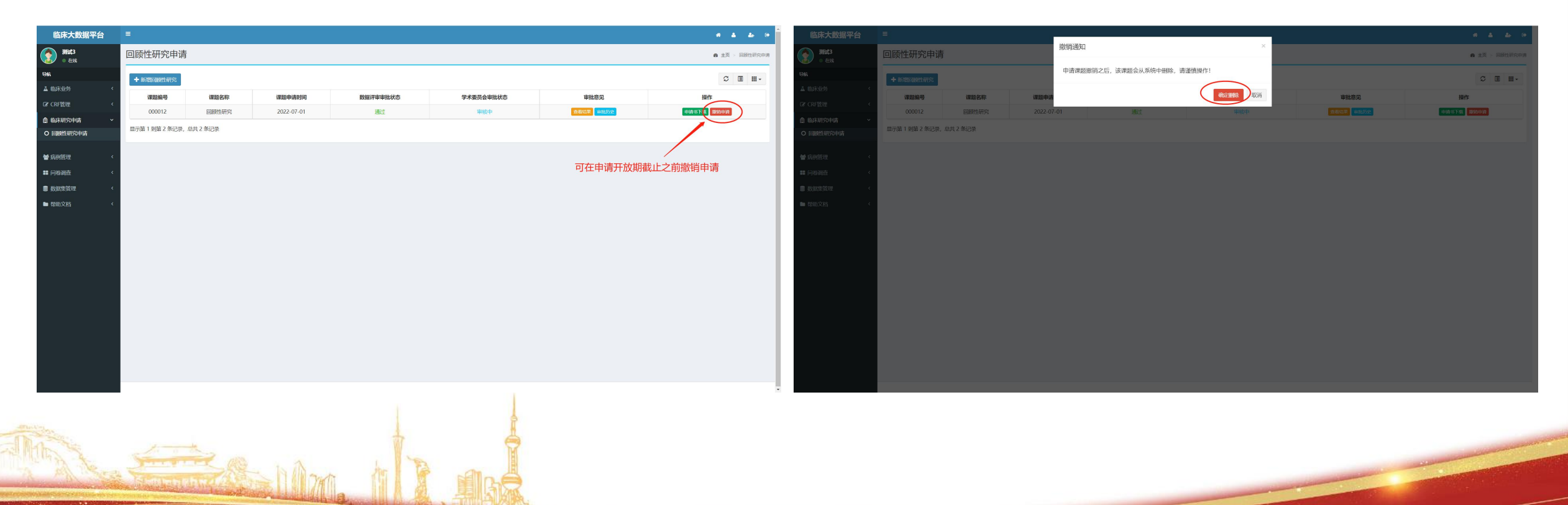

#### 2.9 提交承诺函和伦理批件

若申请课题**通过了国家中心的数据评审和学术委员会评审**,会出现"伦理批件提交"按钮,申请者在获得本单位伦理审批通过后, 点击该按钮将审批通过的文件上传即可。

说明:回顾性研究医院承诺函需和本单位伦理批件扫描为一个PDF文件上传系统。

至此,回顾性研究课题申请完成。伦理批件和承诺函审核通过后1-2周内发送数据。

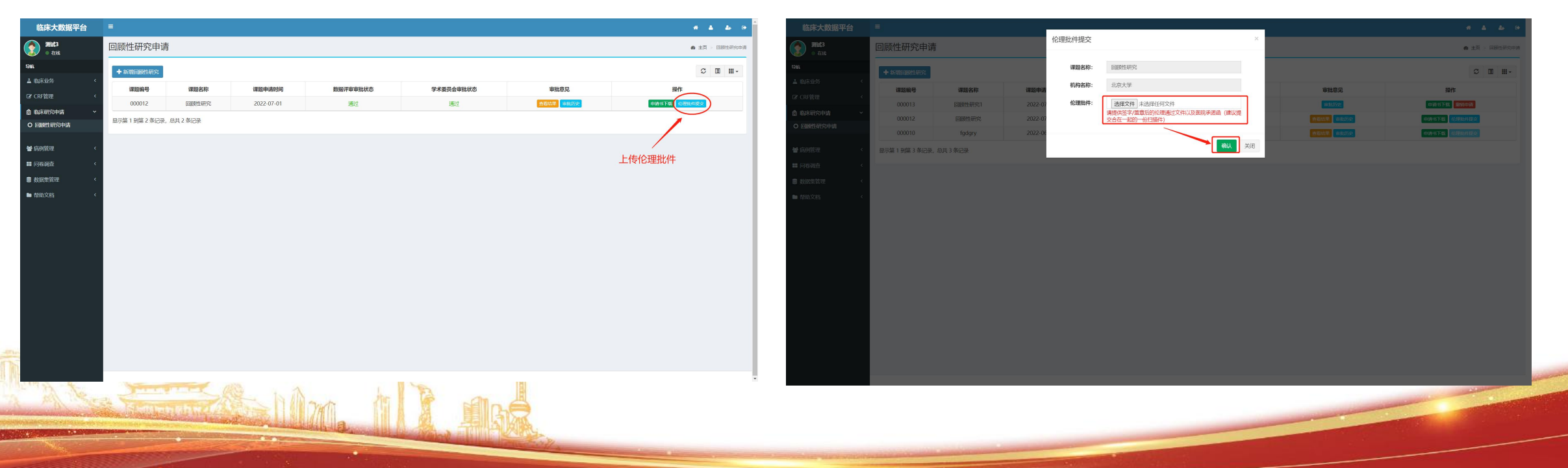

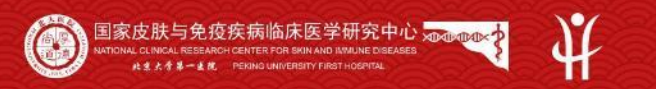

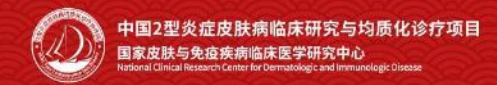

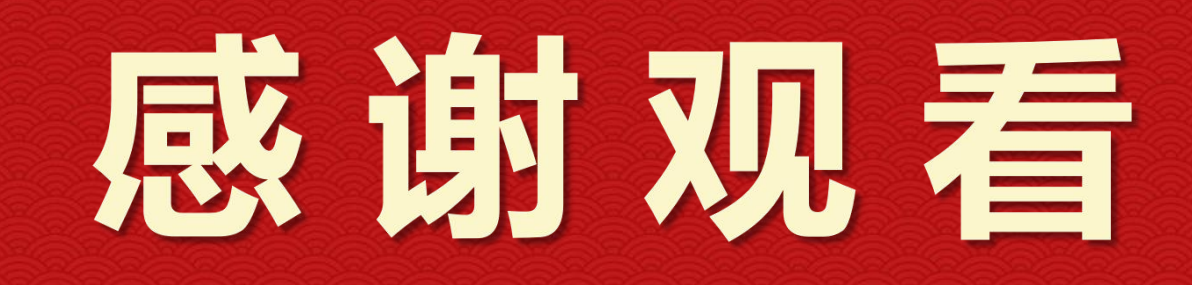

ALL PROPERTY AND

M D M C N